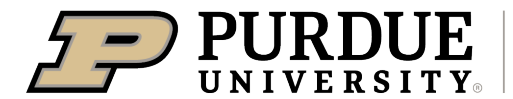

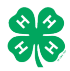

# Register for the <u>Tipton</u>County 4-H Fair:

Registration open Monday, June 16- Tuesday, July 1, 2025

| 1. | <ul> <li>Go to http://tiptonindiana-county.fairentry.com</li> <li>Recommended browsers: Google Chrome or Mozilla<br/>Firefox. Older versions of Internet Explorer/Edge may<br/>cause unexpected results.</li> <li>Register all entries for each exhibitor in the family<br/>before proceeding to the Payment section.</li> <li>Be sure to click "submit" when you have completed<br/>your entries. Entries are not final until they have been<br/>submitted.</li> </ul> | 4-H Exhibitor and 4-H Staff<br>Sign-In<br>COCCUCE<br>Sign in with 4HOnline                                                                                                    |
|----|----------------------------------------------------------------------------------------------------|----------------------------------------------------------------------------------------------------|
| 2. | Select the "Sign in with your 4-H Online" option – the <u>GREEN</u> box                                                                                                    |                                                                                                    |
| 3. | A separate box will pop up where you can enter the login<br>email address and password from 4HOnline.<br>(If you don't remember your password, you will need to<br>select the "I forgot my password" option to get a temporary<br>one emailed to you. If your email address has changed, log<br>in using the old email address and change it in 4-H Online.)                                                                                                    | Li 440 nime Login - Google Chrome     Auth.4honline.com/Login?403d40706f7075703d74727565266170696b65793d3537413045      State Logo     Orgol your password?      Email     Password     Sign in                                                                                                    |
| 4. | Click the "Sign in" box.                                                                                                    | You are connected to TEXAS1.IIS.B<br>Varsion 2021.7.30.1907<br>© 2022 - RegistrationMax LLC                                                                                                    |
| 5. | This will take you to the Welcome screen, where you will need to select the green box to "Begin Registration."                                                                                                    | FairEntry       Welcome!         Tank you for signing-in with your 4-H Online account.         For your convenience, the managers of this fair have already imported some of your 4-H Online records.         Use on the provide some of your 4-H Online records.         Use on the output of the provide some of your 4-H Online records.         Use on the output of the provide some of your 4-H Online records.         Use on the output of the provide some of your 4-H Online records.         Use on the output of the provide some of your 4-H Online records.         Use on the output of the provide some of your 4-H Online records. |
|    | SECTION 1 - EXHIBITORS TAB                                                                                                    |                                                                                                    |
| 6. | Choose the register an exhibitor button and click the<br>green "Individual" box. There is no payment necessary<br>during this process.                                                                                                    | Exhidadors Entrins Payment \$0.00<br>Do you want to register an Individual?                                                                                                    |

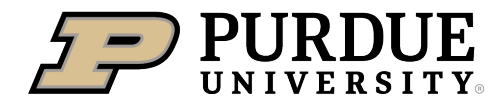

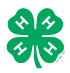

## How to Register Exhibits for Fair (4-H Family)

| <ul> <li>7. Choose the dot next to the name of the 4-H'er you would like to register and then click the green "continue" box.</li> <li>Please do not create any exhibitors from scratch, as you will not be able to add exhibits for the projects you are enrolled in.</li> </ul>                                                                                                    | New Individual Exhibitor         Select an Existing person to continue         Image: Continue of the select of the select of |
|----------------------------------------------------------------------------------------------------|----------------------------------------------------------------------------------------------------|
| <ul> <li>8. Answer any required questions and review the exhibitor registration information.</li> <li>9. Make any pages any corrections (using the edit bayes).</li> </ul>                                                                                                    | Personal Details Contact Info Address Questions Files Review                                                                                                    |
| Remember that any corrections made here DO NOT<br>transfer back to your 4HOnline Account                                                                                                    | Please review the exhibitor registration. Continue to Entries O Rersonal Details                                                                                                    |
| <ol> <li>If Additional questions are required by your county,<br/>complete the questions and then select the green<br/>"Continue" box</li> </ol>                                                                                                    | First Name     DJ     Email     tannerfam@nomail.com       Last Name     Tanner     Home Phone     555555555       Birthdate     305/2007     Cell Phone       Gender     Cell Phone Carrier                                                                                                    |
| 11. When you are taken back to the Exhibitor information page, click the green "Continue to Entries" button                                                                                                    | Address Edd                                                                                                    |
| 12. Click the green "Add an Entry" box to the right of the exhibitor's name.                                                                                                    | Tanner, DJ     0 Entries Bickline                                                                                                    |
| ****For the next steps, please refer to the lists at the end of<br>this document to help you find which Department your project<br>is listed under. You can only enter projects for which you<br>enrolled in 4-H Online. Please contact the Purdue Extension<br>Office during business hours if a project needs to be added.                                                                                                    |                                                                                                    |
| <ul> <li>13. Click the green "Select" box next to the Department you would like to enter. Any departments that are not available for entry will be noted as "Not Available" with a short explanation.</li> <li>***Arts and Crafts exhibitors- even though it is considered a State project, you will find your divisions under the County section. Don't worry, those chosen by the judges will still be eligible for the State Fair.***</li> </ul> | County Only       Select Image: County Only         Livestock Beef Cattle       Select Image: County Only         Livestock Beef Cattle       Select Image: County Only         Livestock Beef Cattle       Select Image: County Only         Livestock Beef Cattle       Select Image: County Only         Livestock Cat       Select Image: County Only         Livestock Dairy Cattle       Select Image: County Only                                                                                                    |

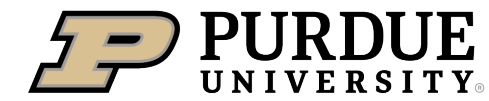

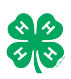

| 14. Click the green "Select" box next to the Division you would like to enter.                                                                                                    | Department     State Projects       110: Aerospace (AE)       120: Arts and Crafts, General (CR)       125: ATV Safety Education (AS)                                                                                                    | Change<br>Select •<br>Select •                                                                 |  |
|----------------------------------------------------------------------------------------------------|----------------------------------------------------------------------------------------------------|------------------------------------------------------------------------------------------------|--|
|                                                                                                    | 130: Beekeeping (BK)                                                                                                    | Select 📀                                                                                       |  |
| <ul> <li>15. Click the green "Select" box next to the Class you would like to enter <ul> <li>(Check the <u>Tipton</u> County 4-H website, <ul> <li>https://extension.purdue.edu/county/tipton/tip</li> <li>ton-county-4-h.html for exhibition descriptions, guidelines and categories)</li> </ul> </li> <li>16. Review the selection of the Department, Division and Class. To correct errors in the Department, Division or Class, click the corresponding blue 'Change' button in case you mistakenly select an incorrect department, division, or class. Click the green 'Continue' button to move to the next step.</li> </ul></li></ul> | Starting an Entry         Department       State Projects         Division       160: Child Development (CD)         Isoart a Class to continue         16011: Level A (CD)         16021: Level B (CD)         16031: Level C (CD)         16041: Level D (CD)         Exhibitors         Entries         Division         160: Child Development (CD)         Class         160: Child Development (CD)         Class         16041: Level D (CD)                                                          | Change<br>Change<br>Select ♥<br>Select ♥<br>Select ♥<br>Select ♥<br>Change<br>Change<br>Change |  |
| <ul> <li>17. Select the dot next to the 4-H Club that you belong to and then select the green "Continue" box. Next, enter in a description of your exhibit and click Continue- <i>please be specific as this description for non-animal exhibits will be used to distinguish between exhibits, example - don't just type in "photo", type in more description, such as "Butterfly on leaf photo"</i></li> <li>18. Answer any Additional Questions required for that entry.</li> <li>**Once you are done with the uploads, then click the green "Continue" box.</li> </ul>                                                                    | Entry #59           Tenner, DJ         SubScott - 14 years of<br>the sear - 0 area - 0<br>Betermatery Color         ChubChapter         D           Department         State Projects         Briefly describe your entry. (Required)         Entry Details           Division         160: Child Development<br>(CO)         Briefly describe your entry. (Required)         Entry Details           Image: Development<br>(CO)         Detelet this Entry         Detelet this Entry         Entry Details | 2)<br>stats                                                                                    |  |

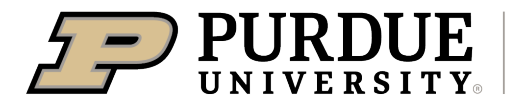

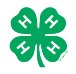

| 19. When each class entry is complete, you have 4 choices for                                                 |                                                              |  |  |  |
|----------------------------------------------------------------------------------------------------|--------------------------------------------------------------|--|--|--|
| what to do next:                                                                                              | What do you want to do povt?                                 |  |  |  |
| a. In this exhibitor has more class entries to                                                                | what do you want to do next?                                 |  |  |  |
| h If all class entries have been completed for                                                                |                                                              |  |  |  |
| one exhibitor, you can Register another                                                                       | For DJ Tanner:                                               |  |  |  |
| Exhibitor in this family                                                                                      | • Add another Entry                                          |  |  |  |
| ***Re sure to enter projects for each                                                                         |                                                              |  |  |  |
| exhibitor in the family before submitting                                                                     |                                                              |  |  |  |
| You won't he allowed hack into the system                                                                     | Register another Exhibitor                                   |  |  |  |
| until a staff member okays what you have<br>entered.***<br>c. If all entries for all exhibitors in the family |                                                              |  |  |  |
|                                                                                                    | Eventhing looks good!                                        |  |  |  |
|                                                                                                    | Everything looks good!                                       |  |  |  |
| have been completed, Continue to Payment to                                                                   | Continue to Payment                                          |  |  |  |
| *The payment section is a formality of the system. No payment is                                              |                                                              |  |  |  |
|                                                                                                    |                                                              |  |  |  |
| needed, but you must go through the steps to submit your entries.                                             |                                                              |  |  |  |
|                                                                                                    |                                                              |  |  |  |
| SECTION 3 – Animal Entries                                                                                    |                                                              |  |  |  |
| 20. The first two steps of selecting a department and division                                                |                                                              |  |  |  |
| are similar. Once those elections are made the exhibitor                                                      | Starting an Entry                                            |  |  |  |
| will be asked to first select a class                                                                         | Department Livestock Beef Cattle Change                      |  |  |  |
|                                                                                                    | Division Heifers Change                                      |  |  |  |
|                                                                                                    | Select a Class to continue                                   |  |  |  |
|                                                                                                    | 101001 : Angus Junior heifer calves (AN)                     |  |  |  |
|                                                                                                    | 101002 : Angus Winter heifer calves (AN)                     |  |  |  |
|                                                                                                    | 101003 : Angus Senior heifer calves (AN)                     |  |  |  |
|                                                                                                    | 101004 : Angus Late summer vearling heifers (AN)             |  |  |  |
|                                                                                                    | 101005 · Annus Farly summer yearling heifers (AN)            |  |  |  |
|                                                                                                    | 101006 · Annus Spring yearling helfers (AN)                  |  |  |  |
|                                                                                                    |                                                              |  |  |  |
|                                                                                                    |                                                              |  |  |  |
| 20. To register an animal entry from 4-H Online, you will                                                     |                                                              |  |  |  |
| select the white "add an animal" box during the entry                                                         | 3 4                                                          |  |  |  |
| process.                                                                                                    | Club/Chapter Animals Questions Review                        |  |  |  |
| 21. A list of those animals that you have previously ID'd in 4-                                               |                                                              |  |  |  |
| H Online that are eligible for that class are listed. Select                                                  | Entry Animals                                                |  |  |  |
| the circle next to the animal you would like to enter.                                                        | There is no animal in this slot • Add an animal              |  |  |  |
| Then select the green "Select Animal" box.                                                                    |                                                              |  |  |  |
|                                                                                                    | Continue <b>O</b>                                            |  |  |  |
|                                                                                                    |                                                              |  |  |  |
| ** To enter a Cat, Dog, Rabbit, or Poultry, please select "Enter                                              | Adding an Existing Animal                                    |  |  |  |
| a New Animal Record", and complete all applicable fields on                                                   | Allowed Animal Types:                                        |  |  |  |
| the screen.                                                                                                   | Beef Commercial & Market Heifers     Beef Registered Heifers |  |  |  |
|                                                                                                    |                                                              |  |  |  |
|                                                                                                    |                                                              |  |  |  |
|                                                                                                    | Tattoo: 958DJ View Info 4HOntime                             |  |  |  |
|                                                                                                    |                                                              |  |  |  |
|                                                                                                    |                                                              |  |  |  |
|                                                                                                    | Cancel Select Animal                                         |  |  |  |
|                                                                                                    |                                                              |  |  |  |

| $\mathbf{V}_{22}  \mathbf{U} \mathbf{N} \mathbf{I} \mathbf{V} \mathbf{E} \mathbf{R} \mathbf{S} \mathbf{I} \mathbf{T} \mathbf{Y}_{\odot} \mid \mathbf{V}_{\odot} \mathbf{V}_{\odot}$                                                                                                    | How to Register E                                                                                                    | Exhibits for Fair                                                                                                    | (4-H Family)                                                                                                    |                                                                                                    |
|----------------------------------------------------------------------------------------------------|----------------------------------------------------------------------------------------------------|----------------------------------------------------------------------------------------------------|----------------------------------------------------------------------------------------------------|----------------------------------------------------------------------------------------------------|
| 23. All of the information about that animal will be pulled over                                                                                                    |                                                                                                    |                                                                                                    | 4                                                                                                    |                                                                                                    |
| from 4-H Online so that you can check to make sure that                                                                                                    | Club/Chapter                                                                                                    | Details Animais                                                                                                    | Questions                                                                                                    |                                                                                                    |
| is the correct animal. If you want to switch to a different                                                                                                    | Entry Animals                                                                                                    |                                                                                                    |                                                                                                    |                                                                                                    |
| animal click on the "remove from entry" hox. If it is                                                                                                    | 8 Remove From Entry                                                                                                    | Identifier (Tattoo)                                                                                                    | 958DJ                                                                                                    |                                                                                                    |
| anninal, click off the remove from entry box. If it is                                                                                                    | 🖋 Edit Animal Details                                                                                                    | Animal Type                                                                                                    | Beef Registered Helfers                                                                                                    |                                                                                                    |
| correct, click the green continue box.                                                                                                    |                                                                                                    | Birth Date                                                                                                    | 1/05/2021                                                                                                    |                                                                                                    |
|                                                                                                    |                                                                                                    | Breed<br>Breed                                                                                                    | Charolais                                                                                                    |                                                                                                    |
|                                                                                                    |                                                                                                    | County Raised<br>County Raised                                                                                                    | false                                                                                                    |                                                                                                    |
| 24. This then takes you to answer any Additional Questions                                                                                                    |                                                                                                    | DNA Collected<br>DNA Collected and turned into C                                                                                                    | false                                                                                                    |                                                                                                    |
| required for that entry (similar to Step 18).                                                                                                    |                                                                                                    | NAIS Premises ID                                                                                                    | 00AV9QN                                                                                                    |                                                                                                    |
|                                                                                                    |                                                                                                    | RFID Number                                                                                                    | 8400006259647521                                                                                                    |                                                                                                    |
|                                                                                                    |                                                                                                    | number)                                                                                                    | 958D.I                                                                                                    |                                                                                                    |
|                                                                                                    |                                                                                                    | Tattoo                                                                                                    | 55005                                                                                                    |                                                                                                    |
|                                                                                                    |                                                                                                    |                                                                                                    |                                                                                                    | Cont                                                                                                    |
| SECTION Δ - ΡΔΥΜΕΝΙΤ ΤΔΒ                                                                                                    |                                                                                                    |                                                                                                    |                                                                                                    |                                                                                                    |
| ***The normant section is a formality of the system. No normal                                                                                                    | nt is needed but u                                                                                                    | ou must an thro                                                                                                    | ugh the stop                                                                                                    | c to                                                                                                    |
| The payment section is a jornality of the system. No payme                                                                                                    | family bafara aan                                                                                                    | ou musi yo imo<br>wate e Devie                                                                                                    | uyn ine siep:                                                                                                    |                                                                                                    |
| your entries. It is best to enter all entries for all exhibitors in your                                                                                                    | jurnily before com                                                                                                    | oleting the Payn                                                                                                    | nent and subi                                                                                                    | rniss                                                                                                    |
| steps.                                                                                                    |                                                                                                    |                                                                                                    |                                                                                                    |                                                                                                    |
| 26. Review your invoice, in either summary format or detail                                                                                                    |                                                                                                    |                                                                                                    |                                                                                                    |                                                                                                    |
| format. If it looks correct, click the green "Continue" box.                                                                                                    | 1<br>Review                                                                                                    | 2<br>Payment M                                                                                                    | ethod                                                                                                    |                                                                                                    |
| If not, go back to the entries tab and fix what you need to.                                                                                                    |                                                                                                    | - dynam in                                                                                                    |                                                                                                    |                                                                                                    |
|                                                                                                    | Invoice                                                                                                    |                                                                                                    |                                                                                                    | Summary                                                                                                    |
| 27 Select the green "Continue box                                                                                                    | Individual Exhibito                                                                                                    | r: DJ Tanner                                                                                                    |                                                                                                    |                                                                                                    |
| 27. Select the Breen Continue Box.                                                                                                    |                                                                                                    |                                                                                                    |                                                                                                    |                                                                                                    |
|                                                                                                    |                                                                                                    |                                                                                                    |                                                                                                    | Tota                                                                                                    |
| <ol> <li>28. Continue to confirm and submit your entries.</li> </ol>                                                                                                    |                                                                                                    |                                                                                                    |                                                                                                    | Tota                                                                                                    |
| <ul><li>28. Continue to confirm and submit your entries.</li><li>NOTE: Once you hit submit, you cannot edit your entries.</li></ul>                                                                                                    |                                                                                                    |                                                                                                    |                                                                                                    | Tota<br>Continue                                                                                                    |
| <ul><li>28. Continue to confirm and submit your entries.</li><li>NOTE: Once you hit submit, you cannot edit your entries.</li></ul>                                                                                                    |                                                                                                    |                                                                                                    | I                                                                                                    | Tota                                                                                                    |
| <ul> <li>28. Continue to confirm and submit your entries.</li> <li>NOTE: Once you hit submit, you cannot edit your entries.</li> <li>29. Click the Submit button to submit your entries.</li> </ul>                                                                                                    | One last step!                                                                                                    |                                                                                                    |                                                                                                    | Tota                                                                                                    |
| <ul> <li>28. Continue to confirm and submit your entries.</li> <li>NOTE: Once you hit submit, you cannot edit your entries.</li> <li>29. Click the Submit button to submit your entries.</li> <li>30. You will receive a "Thanks!" message. You can choose the</li> </ul>                                                                                                    | One last step!<br>Agree to the terms below and press submit.                                                                                                    |                                                                                                    |                                                                                                    | Tota                                                                                                    |
| <ol> <li>28. Continue to confirm and submit your entries.</li> <li>NOTE: Once you hit submit, you cannot edit your entries.</li> <li>29. Click the Submit button to submit your entries.</li> <li>30. You will receive a "Thanks!" message. You can choose the button to "Visit Dashboard" to see your entry.</li> </ol>                                                                                                    | One last step!<br>Agree to the terms below and press submit.<br>After you Submit                                                                                                    |                                                                                                    | Payment                                                                                                    | Tota                                                                                                    |
| <ol> <li>28. Continue to confirm and submit your entries.</li> <li>NOTE: Once you hit submit, you cannot edit your entries.</li> <li>29. Click the Submit button to submit your entries.</li> <li>30. You will receive a "Thanks!" message. You can choose the button to "Visit Dashboard" to see your entry.</li> </ol>                                                                                                    | One last step!<br>Agree to the terms below and press submit.<br>After you Submit<br>• Records will be tocked to ediling availing m<br>• Your creat and will be tocked to ediling availing m                                                                                                    | anger approval                                                                                                    | Paymont                                                                                                    | Total<br>No payment                                                                                                    |
| <ol> <li>28. Continue to confirm and submit your entries.</li> <li>NOTE: Once you hit submit, you cannot edit your entries.</li> <li>29. Click the Submit button to submit your entries.</li> <li>30. You will receive a "Thanks!" message. You can choose the button to "Visit Dashboard" to see your entry.</li> </ol>                                                                                                    | One last step!<br>Agree to the terms below and press submit.<br>After you Submit<br>• Records will be tocked to ediing availing im<br>• Your creat and will not be charged unit a m<br>• The manager does not approve all the reco<br>amount clear here.                                                                                                    | inager approval<br>anager approval<br>anager approves the records<br>rds, the amount charged to the credit card may                                                                                                    | be less than the                                                                                                    | Total Total No paymerr                                                                                                    |
| <ol> <li>28. Continue to confirm and submit your entries.</li> <li>NOTE: Once you hit submit, you cannot edit your entries.</li> <li>29. Click the Submit button to submit your entries.</li> <li>30. You will receive a "Thanks!" message. You can choose the button to "Visit Dashboard" to see your entry.</li> <li>You will receive an email from FairEntry after your entry has</li> </ol>                                                                                                    | One last step!<br>Agree to the terms below and press submit.<br>After you Submit<br>Records will be locked to ediing awailing m<br>Your credit card will not be charged unit a m<br>of the manager codes not approve all the reco<br>amount cled here.                                                                                                    | inager approval<br>anager approval<br>anager approves the records<br>risk, the amount charged to the credit card may                                                                                                    | be less than the                                                                                                    | Total<br>No paymer                                                                                                    |
| <ol> <li>28. Continue to confirm and submit your entries.</li> <li>NOTE: Once you hit submit, you cannot edit your entries.</li> <li>29. Click the Submit button to submit your entries.</li> <li>30. You will receive a "Thanks!" message. You can choose the button to "Visit Dashboard" to see your entry.</li> <li>You will receive an email from FairEntry after your entry has been submitted.</li> </ol>                                                                                                    | One last step!<br>Agree to the terms below and press submit.<br>After you Submit<br>• Records will be tocked to ediing availing m<br>• Your credu can will not be bodied und a<br>• If the manager does not approve all the reco<br>amount cited here.                                                                                                    | anger approval<br>anger approval<br>indiger approval the records<br>ids, the amount charged to the credit card may                                                                                                    | Payment"                                                                                                    | Total<br>No paymer                                                                                                    |
| <ol> <li>28. Continue to confirm and submit your entries.</li> <li>NOTE: Once you hit submit, you cannot edit your entries.</li> <li>29. Click the Submit button to submit your entries.</li> <li>30. You will receive a "Thanks!" message. You can choose the button to "Visit Dashboard" to see your entry.</li> <li>You will receive an email from FairEntry after your entry has been submitted.</li> </ol>                                                                                                    | One last step!<br>Agree to the terms below and press submit.<br>After you Submit<br>• Records will be toked to edding awaiting m<br>• Your creduct and with of be charged until a m<br>• Uff the manager does not approve all the reco<br>amount clited here.                                                                                                    | anager approval<br>anager approval<br>anager approval<br>rds, the amount charged to the credit card may                                                                                                    | be less than the                                                                                                    | Total No paymen                                                                                                    |
| <ol> <li>28. Continue to confirm and submit your entries.</li> <li>NOTE: Once you hit submit, you cannot edit your entries.</li> <li>29. Click the Submit button to submit your entries.</li> <li>30. You will receive a "Thanks!" message. You can choose the button to "Visit Dashboard" to see your entry.</li> <li>You will receive an email from FairEntry after your entry has been submitted.</li> <li>You will also receive an email from FairEntry letting you know if</li> </ol>                                                                                                    | One last step!<br>Agree to the terms below and press submit.<br>After you Submit<br>• Records will be locked to ediing awaiing m<br>• Your credit card will not be charged unit a m<br>• If the manager does not approve all the record<br>amount clied here.                                                                                                    | inager approval<br>anager approval<br>eds. the amount charged to the credit card may<br>Thank                                                                                                    | be less than the                                                                                                    | Total<br>Continue                                                                                                    |
| <ol> <li>28. Continue to confirm and submit your entries.</li> <li>NOTE: Once you hit submit, you cannot edit your entries.</li> <li>29. Click the Submit button to submit your entries.</li> <li>30. You will receive a "Thanks!" message. You can choose the button to "Visit Dashboard" to see your entry.</li> <li>You will receive an email from FairEntry after your entry has been submitted.</li> <li>You will also receive an email from FairEntry letting you know if your entry was approved or rejected by the County Extension</li> </ol>                                                                                                    | One last step!<br>Agree to the terms below and press submit.<br>After you Submit<br>• Records will be toched to editing availing m<br>• Unit memory to the damage does not approve all the record<br>amount cited here.                                                                                                    | anager approval<br>anager approval the records<br>ids, the amount charged to the credit card may<br>Thank you for p                                                                                                    | be less than the SS !                                                                                                    | Tota<br>Continue<br>No payment<br>S S                                                                                                    |
| <ol> <li>28. Continue to confirm and submit your entries.</li> <li>NOTE: Once you hit submit, you cannot edit your entries.</li> <li>29. Click the Submit button to submit your entries.</li> <li>30. You will receive a "Thanks!" message. You can choose the button to "Visit Dashboard" to see your entry.</li> <li>You will receive an email from FairEntry after your entry has been submitted.</li> <li>You will also receive an email from FairEntry letting you know if your entry was approved or rejected by the County Extension Staff. If part of your entry was rejected, a reason will be listed.</li> </ol>                                                                                                    | One last step!<br>Agree to the terms below and press submit.<br>After you Submit<br>• Sup credit and with the locked to esting awaiting m<br>• Your credit and with the locked to esting awaiting m<br>• Or the analysis of the locked to esting awaiting m<br>• Or the analysis of the locked to esting awaiting m<br>• Or the analysis of the locked to esting awaiting m<br>• Or the locked to esting awaiting m<br>• Or the locked to esting awaiting m<br>• | Anager approval<br>anager approval<br>anager approval<br>res, the amount charged to the credit card may<br>the amount charged to the credit card may<br><b>Thank</b><br>Thank you for p<br>An email confirmation o                      | be tess than the SSI articipating in 2022 Tre fyour submission has been sent.                                                                                                    | Total Total No payment S                                                                                                    |
| <ul> <li>28. Continue to confirm and submit your entries.</li> <li>28. Continue to confirm and submit your entries.</li> <li>NOTE: Once you hit submit, you cannot edit your entries.</li> <li>29. Click the Submit button to submit your entries.</li> <li>30. You will receive a "Thanks!" message. You can choose the button to "Visit Dashboard" to see your entry.</li> <li>You will receive an email from FairEntry after your entry has been submitted.</li> <li>You will also receive an email from FairEntry letting you know if your entry was approved or rejected by the County Extension Staff. If part of your entry was rejected, a reason will be listed and you will be able to log in and fix the problem before.</li> </ul>                                                                                                    | Cone last step! Agree to the terms below and press submit.  After you Submit  • Records will be locked to edding awaining may • Your credit card will not be changed until a m • Your credit card will not be changed until a m • Your c                                                                                                    | anager approval<br>manager approval<br>inds, the amount charged to the credit card may<br><b>Thank</b> you for p<br>An email confirmation o<br>if the fair management f                                                                 | be less than the  SSI articipating in 2022 Tra fyour submission has been sent. Indo any issues with your registra                                                                                                    | Total Total No payment Solution, you will                                                                                                    |
| <ul> <li>28. Continue to confirm and submit your entries.</li> <li>NOTE: Once you hit submit, you cannot edit your entries.</li> <li>29. Click the Submit button to submit your entries.</li> <li>30. You will receive a "Thanks!" message. You can choose the button to "Visit Dashboard" to see your entry.</li> <li>You will receive an email from FairEntry after your entry has been submitted.</li> <li>You will also receive an email from FairEntry letting you know if your entry was approved or rejected by the County Extension Staff. If part of your entry was rejected, a reason will be listed and you will be able to log in and fix the problem before</li> </ul>                                                                                                    | One last step!<br>Agree to the terms below and press submit.<br>After you Submit<br>• Your credit and with ot be changed unit a m<br>• Your credit and with ot be changed unit a m<br>• The manager does not approve all the reco<br>amount clue here.                                                                                                    | anager approval<br>anager approval<br>rds, the amount charged to the credit card may<br>the amount charged to the credit card may<br><b>Thank</b> you for p<br>An email confirmation o<br>if the fair management for<br>Visit Dashboard | be less than the<br>SISI course of the set of the set of | Total Continue Total No paymerror S S S S S S S S S S S S S S S S S S                                                                                                    |
| <ul> <li>28. Continue to confirm and submit your entries.</li> <li>NOTE: Once you hit submit, you cannot edit your entries.</li> <li>29. Click the Submit button to submit your entries.</li> <li>30. You will receive a "Thanks!" message. You can choose the button to "Visit Dashboard" to see your entry.</li> <li>You will receive an email from FairEntry after your entry has been submitted.</li> <li>You will also receive an email from FairEntry letting you know if your entry was approved or rejected by the County Extension Staff. If part of your entry was rejected, a reason will be listed and you will be able to log in and fix the problem before submitting that entry again. Please contact the Purdue</li> </ul>                                                                                                    | Cne last step!<br>Agree to the terms betwe and press submt.<br>After you Submt<br>• Records will be locked to edling awailing mr<br>• Your cade at will not be charged unit a m<br>• If the manager does not approve all the record<br>amount dire here.                                                                                                    | Inager approval<br>anager approval<br>res, the amount charged to the credit card may<br>the amount charged to the credit card may<br>Thank you for p<br>An email confirmation o<br>If the fair management for<br>Visit Dashboard        | be less than the<br>SIGN out                                                                                                    | Tota Continue Tota Continue Continue Co |
| <ul> <li>28. Continue to confirm and submit your entries.</li> <li>NOTE: Once you hit submit, you cannot edit your entries.</li> <li>29. Click the Submit button to submit your entries.</li> <li>30. You will receive a "Thanks!" message. You can choose the button to "Visit Dashboard" to see your entry.</li> <li>You will receive an email from FairEntry after your entry has been submitted.</li> <li>You will also receive an email from FairEntry letting you know if your entry was approved or rejected by the County Extension Staff. If part of your entry was rejected, a reason will be listed and you will be able to log in and fix the problem before submitting that entry again. Please contact the Purdue Extension-Tipton County Office during regular hours (8 am-4)</li> </ul>                                                                        | Cone last step! Agree to the terms below and press submit.  After you Submit  Proceeds will be tocked to ending mealing meaning meani                                                                                                    | Integra approval<br>anager approves the records.<br>Its, the amount charged to the credit card may<br>Thank you for p<br>An email confirmation o<br>If the fair management for<br>Visit Dashboard                                       | be less than the                                                                                                    | Tota<br>Continue                                                                                                    |
| <ul> <li>28. Continue to confirm and submit your entries.</li> <li>28. Continue to confirm and submit your entries.</li> <li>29. Click the Submit button to submit your entries.</li> <li>30. You will receive a "Thanks!" message. You can choose the button to "Visit Dashboard" to see your entry.</li> <li>You will receive an email from FairEntry after your entry has been submitted.</li> <li>You will also receive an email from FairEntry letting you know if your entry was approved or rejected by the County Extension Staff. If part of your entry was rejected, a reason will be listed and you will be able to log in and fix the problem before submitting that entry again. Please contact the Purdue Extension-Tipton County Office during regular hours (8 am-4 pm, Monday- Friday) if you have any problems with this</li> </ul>                          | Cone last step! Agree to the terms below and press submt.  After you Submt  • Records will be located to editing awaiting m • Your orefact and will not be dotting awaiting m • Your orefact and will not be dotting awaiting m • Units of the terms of approve all the reco amount cited here.  • FaircEntry                                                                                                    | Inager approval<br>anager approval<br>anager approval<br>rest, the amount charged to the creat card may<br>Thank you for p<br>An email confirmation o<br>if the fair management f<br>Visit Dashboard                                    | be less than the                                                                                                    | Total<br>Total<br>No payment<br>C S<br>C S<br>C S<br>C S<br>C S<br>C S<br>C S<br>C S                                                                                                    |
| <ul> <li>28. Continue to confirm and submit your entries.</li> <li>28. Continue to confirm and submit your entries.</li> <li>29. Click the Submit button to submit your entries.</li> <li>30. You will receive a "Thanks!" message. You can choose the button to "Visit Dashboard" to see your entry.</li> <li>You will receive an email from FairEntry after your entry has been submitted.</li> <li>You will also receive an email from FairEntry letting you know if your entry was approved or rejected by the County Extension Staff. If part of your entry was rejected, a reason will be listed and you will be able to log in and fix the problem before submitting that entry again. Please contact the Purdue Extension-Tipton County Office during regular hours (8 am-4 pm, Monday- Friday) if you have any problems with this process at 765-675-1177.</li> </ul> | Cone last step! Agree to the terms below and press submit.  After you Submit  • Records will be tocked to edding awaiting m • Your credit and with of the charged unit a m • If the manager does not approve all the reco amount cited here.  • FaircEntry                                                                                                    | Inager approval<br>anager approval<br>rds, the amount charged to the credit card may<br>the amount charged to the credit card may<br>Thank you for p<br>An email continuation o<br>if the fair management f<br>Visit Dashboard          | be less than the                                                                                                    | Total Total Repayment                                                                                                    |
| <ul> <li>28. Continue to confirm and submit your entries.</li> <li>28. Continue to confirm and submit your entries.</li> <li>29. Click the Submit button to submit your entries.</li> <li>30. You will receive a "Thanks!" message. You can choose the button to "Visit Dashboard" to see your entry.</li> <li>You will receive an email from FairEntry after your entry has been submitted.</li> <li>You will also receive an email from FairEntry letting you know if your entry was approved or rejected by the County Extension Staff. If part of your entry was rejected, a reason will be listed and you will be able to log in and fix the problem before submitting that entry again. Please contact the Purdue Extension-Tipton County Office during regular hours (8 am-4 pm, Monday- Friday) if you have any problems with this process at 765-675-1177.</li> </ul> | Cne last step!<br>Agree to the terms below and press submit.<br>After you Submit<br>• Your create dar will not be changed unit a m<br>• If the manager does not approve all the reco<br>amount cled here.                                                                                                    | Inager approval<br>anager approval<br>risk, the amount charged to the credit card may<br>the amount charged to the credit card may<br>Thank you for p<br>An email confirmation of<br>if the fair management for<br>Visit Dashboard      | be less than the                                                                                                    | Total Continue Total No payment S S S S S S S S S S S S S S S S S S S                                                                                                    |

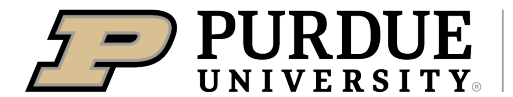

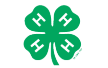

FairEntry Department/ Divisions/ Classes

### Exhibit Hall (County Projects)

- Arts & Crafts
  - Candle Making, Ceramics, Diamond Art, Holiday Project, Latch Hook, Leathercraft, Macrame, Metalcraft, Miscellaneous Craft, Pottery, Reed Craft, Wearable Art
- Aquatic Science
- Collections
- Foods Outdoor Chef
- Crops
  - o Soybeans, Corn, Alfalfa, Oats, Wheat
- Strawberries
- Scrapbook
- Shooting Sports
  - o Archery, Muzzle Loader, Pistol, Rifle, Shotgun, Hunters Education, Outdoor Pursuit

### Exhibit Hall Event (County Projects)

- Fashion Revue
  - Junior (Grades 3 − 7)
  - o See 'State Projects' for older divisions

### State Projects

- Arts & Crafts, General
- Beekeeping
  - Poster or Display
  - Single Honey Product
  - Two Honey Products
- Cake Decorating
- Cat Poster or Display
- Child Development
- Computer
- Construction & Architectural Replica (includes Lego models, toy farm scenes, doll houses, other minatures)
- Consumer Clothing
- Creative Writing
- Demonstration
  - o Junior Individual, Junior Team
  - o Senior Individual, Senior Team
- Dog Poster or Display
- Electric
- Entomology
  - Insect Collection
  - Poster or Display
- Fashion Revue
  - o Grade 8-12, Informal or Casual Wear
  - o Grade 8-12, Dress Up
  - o Grade 8-12, Suit or Coat
  - Grade 8-12, Separates
  - o Grade 8-12, Formal Wear
  - Grade 8-12, Free Choice
  - o Advanced Consumer Clothing State Fair County Entry
- Fine Arts

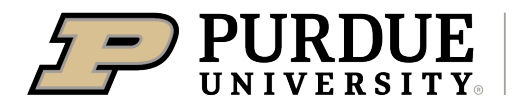

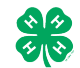

#### Fair Entry State Projects, continued

- Floriculture
  - Floral Display
    - o Poster or Educational Display
- Foods, Baked
- Foods, Preserved
- Forestry
- Genealogy
- Geology
- Health
- Home Environment
- Informative 4-H Presentation
- Lawn & Garden Tractor Operator Skills
- Lawn & Garden Tractor Safety Education
- Llama-Alpaca Crafts
- Llama-Alpaca Poster or Display
- Model Craft
- Needle Craft
- Photography
  - o Black & White Prints
  - o Color Prints
  - Black & White Salon Print
  - Color Salon Print
    - o Creative Experimental Digital Salon Print
- Poultry Poster or Display
- Professional Persuasive Presentation
- Public Speaking
- Rabbit Ambassador
- Rabbit Poster or Display
- Sewing Construction, Non-wearable
  - Sewing Construction, Wearable
    - o Grade Levels
    - o Informal or Casual Wear
    - o Dress Up
    - Free Choice
    - o Suit or Coat
    - Separates
    - o Formal Wear
- Shooting Sports Education
- Small Engines
- Soil & Water Science
- Sport Fishing
- Tractor Operator Skills
- Tractor Safety Education
- Veterinary Science
- Weather & Climate Science
- Wildlife
- Woodworking
- Zero-Turn Radius Mower Operator Skills
- Zero-Turn Radius Mower Safety Education

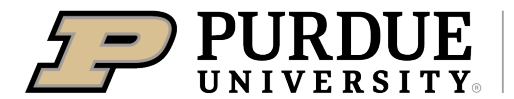

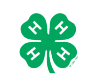

#### State Garden

- Garden Education
- Garden Collection
- Herb
  - o Basil
  - o Catnip
  - o Chamomile
  - Chives
  - o Coriander or Cilantro
  - o Dill
  - French Tarragon
  - o Lavender
  - o Mint
  - o Oregano
  - Parsley
  - Rosemary
  - o Sage
  - Sweet Marjoram
  - o Thyme
- Potato
  - o White, long type
  - White, oval type
  - White, round type
  - o Other
- Single Vegetable
  - Asparagus
  - Beans, cowpea, black-eyed pea, southern pea, etc.
  - Beans, snap, green, or wax
  - o Beans, lima large or small
  - Beans, navy, kidney, shell-out, etc.
  - o Beets
  - o Broccoli
  - o Broccoli raab
  - Brussels Sprouts
  - o Cabbage, Chinese type (Bok shoy or Pak choi)
  - Cabbage, Chinese type (napa cabbage)
  - Cabbage, round, flat, or pointed type
  - Carrots
  - o Cauliflower
  - o Celery
  - Chard
  - Collards
  - o Corn, Sweet-yellow, white or bi-color
  - Cucumbers, Dill pickling
  - Cucumbers, English or hot house
  - o Cucumbers, Slicing with seeds
  - Eggplant
  - o Kale
  - o Kohlrabi
  - o Muskmelon

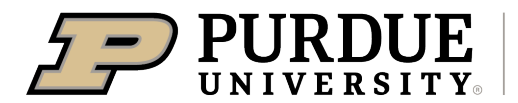

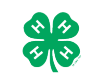

- o Okra
- Onions, green
- o Onions, Red, yellow or white
- o Parsnip
- Peas, Edible pods (snow peas, etc.)
- o Peas, unshelled
- o Peppers, Bell type
- Peppers, Chili type
- Peppers, Serrano type
- o Peppers, Banana, long, wax or Hungarian type
- o Peppers, Pimiento type
- o Peppers, Cayenne type
- o Peppers, Jalapeno type
- Peppers, Cherry type
- o Peppers, New Mexican, long green, Anaheim type
- Peppers, Ancho type
- Peppers, Tabasco type
- Peppers, Habanera type
- o Potato
- o Pumpkin, other
- o Pumpkin, Table, canning, or ornamental
- o Radishes
- o Rhubarb
- o Rutabaga
- o Spinach
- o Squash, Banana or other large winter type
- o Squash, Buttercups, turbans
- o Squash, Butternut
- o Squash, Cushaw
- o Squash, Hubbards (blue, green or golden)
- Squash, Scallops or patty pans
- Squash, Straight or goose neck (summer squash)
- o Squash, Acorn
- o Squash, Zucchini or cocozelle
- o Sweet Potato
- o Tomatillos
- o Turnips
- Watermelon
- Tomato Plate
  - o Tomatoes, Pink or purple
  - Tomatoes, Red canning
  - Tomatoes, Red market
  - Tomatoes, Roma or paste type
  - o Tomatoes, Intermediate type
  - Tomatoes, Small cherry or pear
  - o Tomatoes, Yellow or orange